## Table 3.1

## High Priority Use Cases

| Use Case                                                                             | Priority  |
|--------------------------------------------------------------------------------------|-----------|
|                                                                                      | (Average) |
| User selects a geographical location by clicking on a map.                           | 1.16      |
| A user selects location(s) on a map, and can view documents/data from a variety of   | 1.16      |
| categories of information.                                                           |           |
| User selects a location or locations by entering text (address, intersection,        | 1.50      |
| subdivision, stream name, or watershed).                                             |           |
| User selects one or more items (streams, assets, etc.) and views them on a map.      | 1.50      |
| User selects multiple locations by outlining an area on a map.                       | 1.66      |
| User selects layers which contain categories of data for locations on the map.       | 1.66      |
| User selects a stormwater asset and reviews details about that asset, such as        | 1.66      |
| maintenance activity, condition, record drawing, etc.                                |           |
| User views 10-year stormwater capital improvement projects as pinpointed locations   | 1.80      |
| on a map through which they can access additional details.                           |           |
| Aurora staff selects a layer to view all active stormwater quality permits and       | 1.80      |
| inspection reports to ensure compliance with regulations.                            |           |
| Aurora employee searches for citizen complaints regarding drainage and flooding in a | 1.80      |
| certain area of the city.                                                            |           |
| Citizen reports a backed-up storm sewer and the employee reviews the location for    | 1.80      |
| existing work orders to fix the problem.                                             |           |
| Staff reviews recent reported issues as pinpoints on a map to identify problematic   | 1.80      |
| areas.                                                                               |           |
| User locates existing stormwater assets and those that are under construction, which | 1.83      |
| are highlighted and clickable.                                                       |           |
| User reviews drainage studies and citizen drainage complaints for stormwater assets  | 1.83      |
| within a specific location. Views drainage problem areas.                            |           |